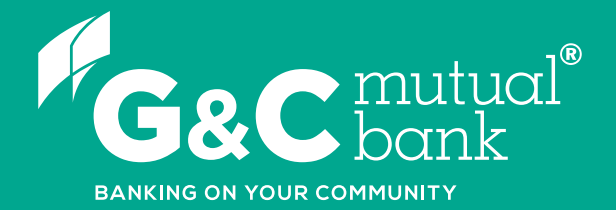

### How to login to our Mobile App

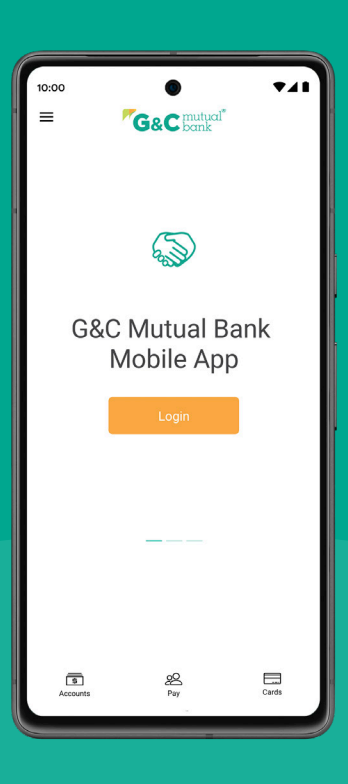

We're ready to help you 1300 364 400 | www.gcmutual.bank It's your bank, because you own it.

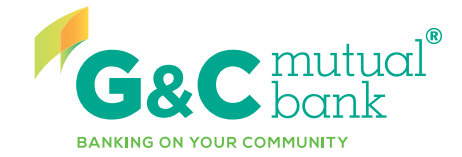

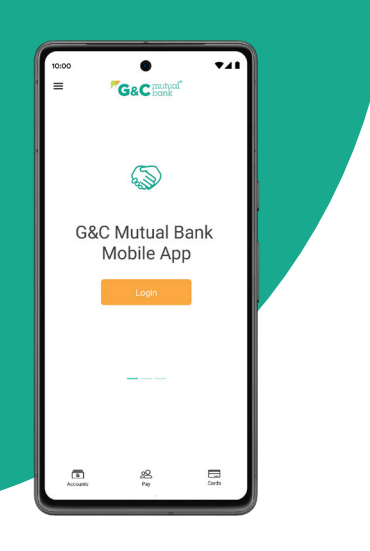

## Mobile App login guide

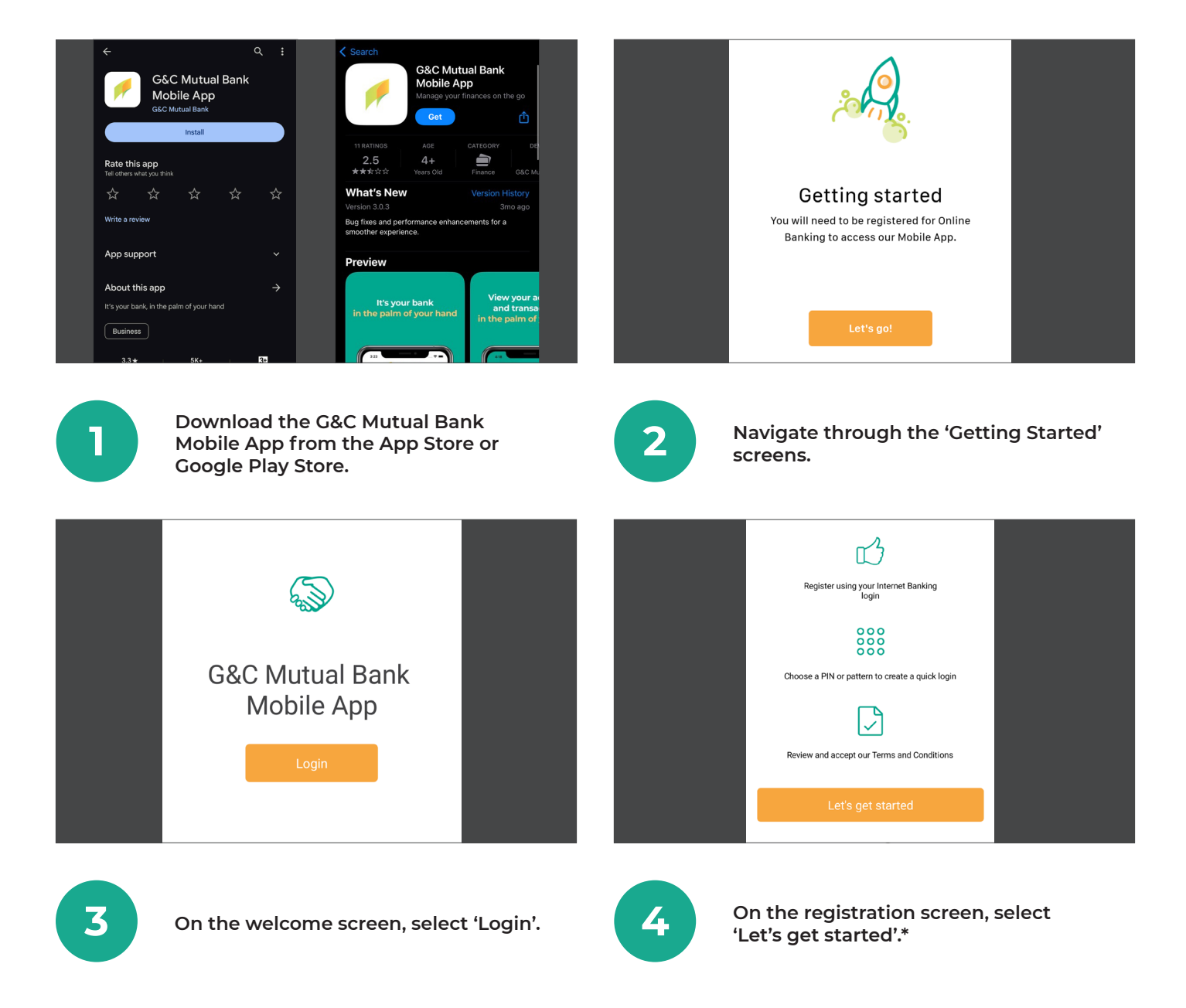

\*Please note, you will need to be registered for Online Banking to access the G&C Mutual Bank Mobile App. If you are not already registered, you can visit our website to register for Online Banking or call us on 1300 364 400.

| Enter details                               |  | ← Set a PIN or pattern                |         |
|---------------------------------------------|--|---------------------------------------|---------|
| Your profile will be saved after you login. |  | Please choose a security option below |         |
| Member Number<br>                           |  | •••••                                 | 000     |
| Password                                    |  | PIN                                   | Pattern |
| Don't have a Password?                      |  | Or continue accessing the app with    |         |
| Continue                                    |  |                                       |         |

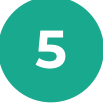

Enter your Member Number and Password (Access Code), then select 'Continue'.\*

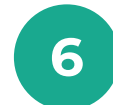

Choose a method to sign in, using either a 6-digit PIN, a Pattern, or your Member ID only.

#### For Apple device users

| Would you like to log in faster with Face ID?   Log in with Face ID. Fast, easy and secure.   Yes   No                                               | Are any other person's Face<br>D stored on this device?<br>If so, then you should not set<br>up Face ID on this app.<br>If you allow the use of Face ID on this app then<br>any Face IDs stored on this device can access<br>your banking and perform transactions.<br>Note: you are responsible for all transactions<br>authorised as set out in the Terms and<br>Conditions. |
|----------------------------------------------------------------------------------------------------|----------------------------------------------------------------------------------------------------|
| 7a If you would like to enable Face ID, sele<br>'Yes'. If not, select 'No' and skip to step                                                          | ect<br>Ic. If you agree to the conditions, select<br>'Proceed'.                                                                                                    |
| Do you want to allow<br>"G&C Mutual" to use<br>Face ID?<br>FaceID access is required<br>Yo for secure banking sessions<br>27<br>Don't Allow<br>Allow | CCCESS<br>Success<br>Your Face ID is now enabled                                                                                                    |
| 9a Select 'Allow'.                                                                                                    | Face ID is now enabled.                                                                                                    |

\*Please note, if you are accessing our Mobile App before setting up Online Banking, you will need to follow the prompts to reset your Access Code by entering your temporary password (Access Code) and the One Time Password delivered to your mobile device via SMS. If you need any assistance, please call us on **1300 364 400**.

### For Android device users

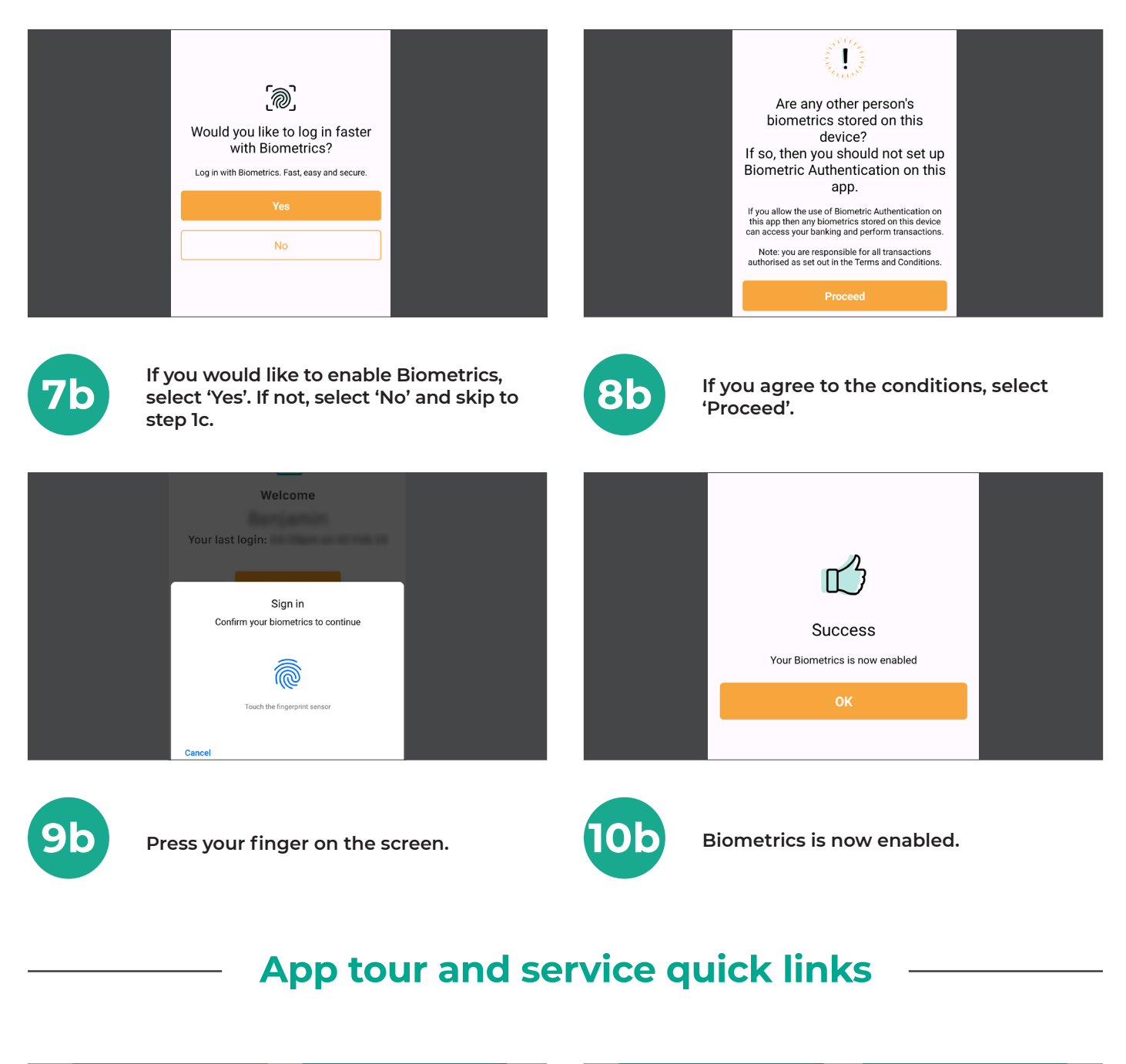

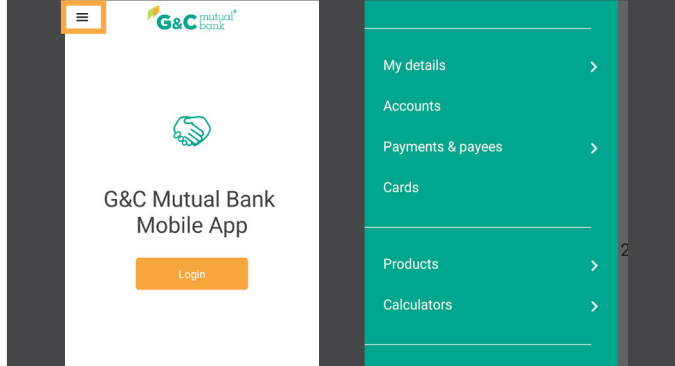

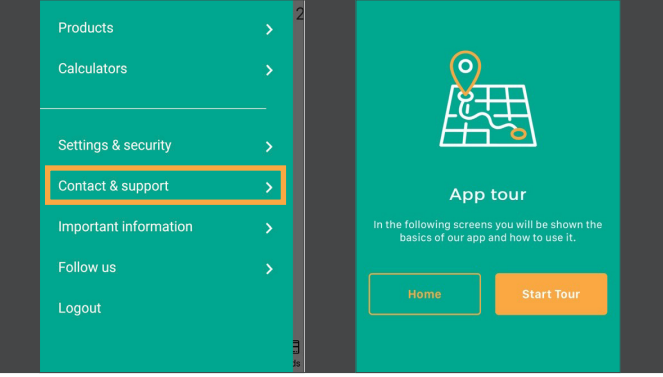

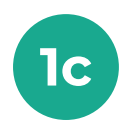

Select the menu in the top left corner of the home screen to navigate banking services.

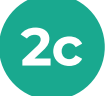

For a tour of our Mobile App, select 'Contact & Support', then 'App guided tour'.

# lt's your bank, because you own it.

#### **G&C Mutual Bank**

1300 364 400 info@gcmutual.bank www.gcmutual.bank

G&C Mutual Bank Limited ABN 72 087 650 637 | AFSL and Australian Credit Licence 238311

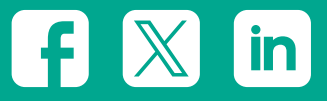